## DOWNLOAD YOUR MEDITATION TO YOUR PHONE

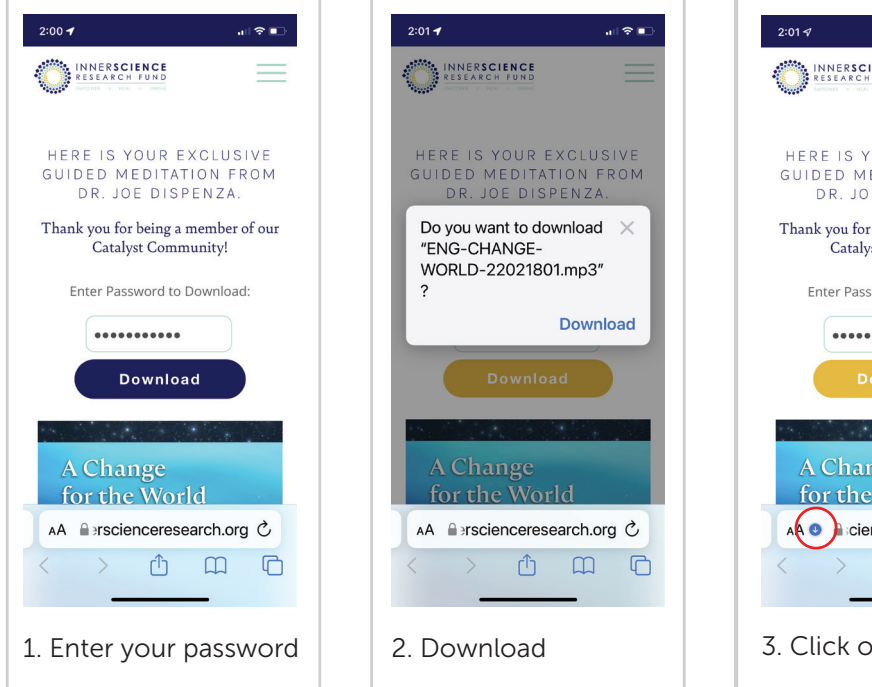

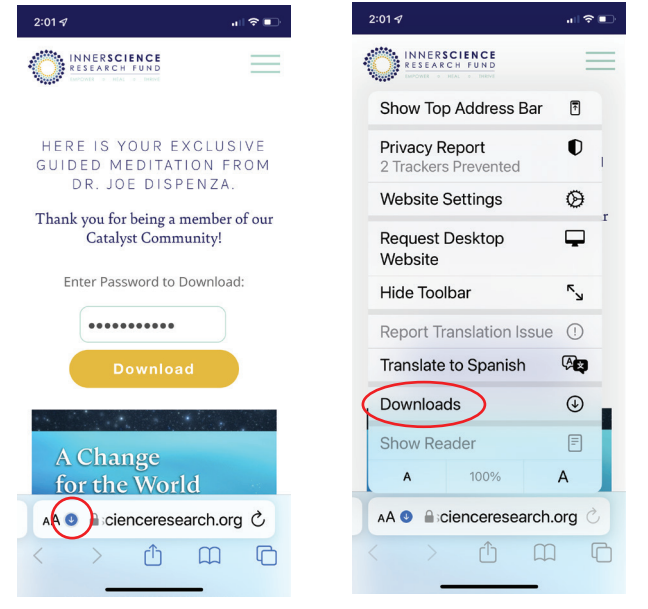

3. Click on the blue arrow to view your downloads

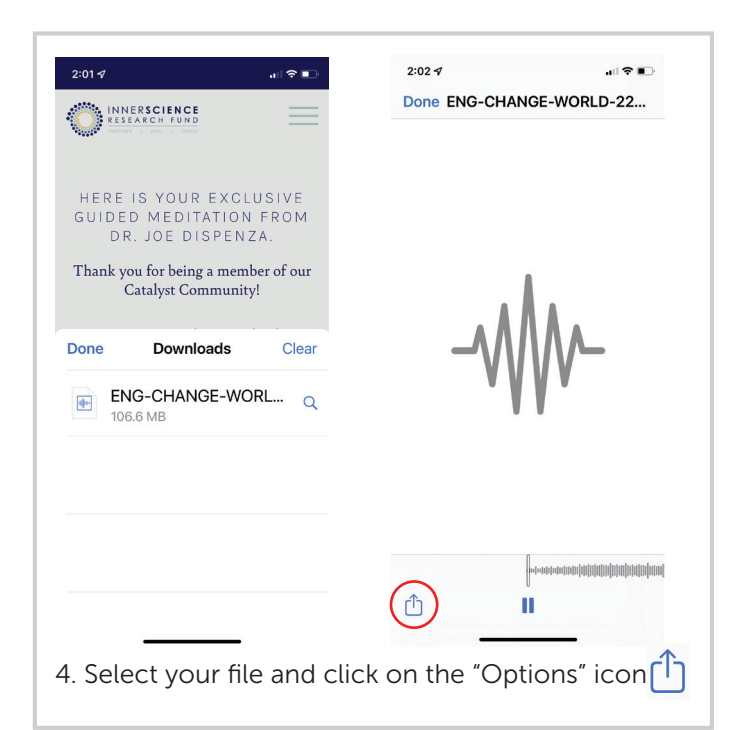

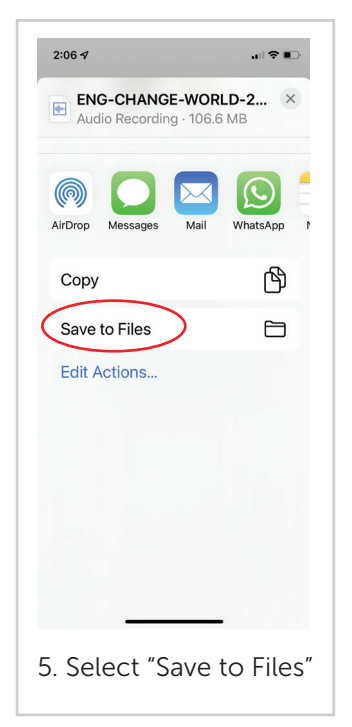

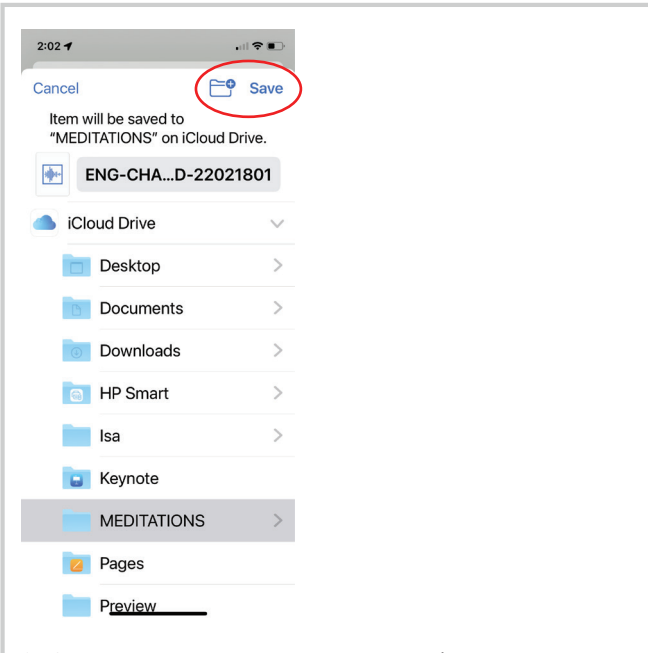

6. Choose your preferred location (you can also create a new folder).

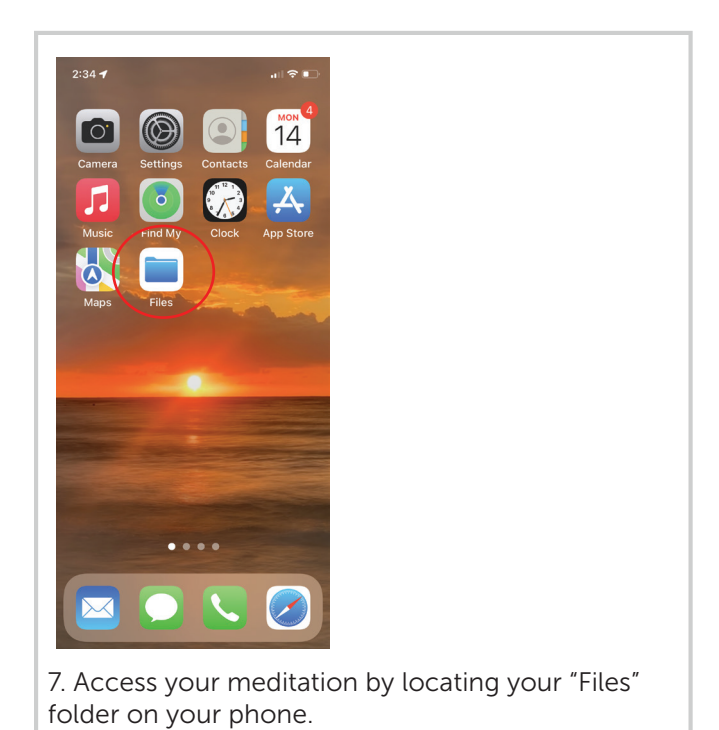